振込手数料変更手順書(先方負担手数料を設定いただいているお客様)

1. 管理者ユーザーにてログインする。

| ここでしんきん金庫 まつこでしんきん商事様 2020  | <b>夏</b><br>9/10/01 11:00 ログイン(前回 2020/0 | /30 11:00) | 文字サ                      | イズ 標準 拡大 | 困ったときは <b>ビ</b> |
|-----------------------------|------------------------------------------|------------|--------------------------|----------|-----------------|
| メイン                         | ご契約先認証情報変更                               | ご契約先管理情報変更 |                          |          |                 |
| ▼ ご契約先ステータス表示               | > 操作履歴服会                                 |            |                          |          |                 |
| あ知らせ<br>現在、お知らせ情報は<br>ご契約先情 | ありません。<br>教                              | 【ご利用       | 履歴                       |          |                 |
| ご契約先名                       | しんさん商事 様                                 |            | 日時                       | 管理者/利用者名 |                 |
| 前回ログイン日時                    | 2020年09月30日11時00分00秒                     | 前回         | 2020年09月30日              | しんきん太郎1  |                 |
| メールアドレス                     | shinkin-taro@●●.co.jp                    | 2回前        | 2020年09月30日<br>10時00分00秒 | しんさん太郎 1 |                 |
|                             |                                          | 3回前        | 2020年09月30日<br>09時00分00秒 | しんきん太郎 1 |                 |

- 2. 【ご契約先管理情報変更】を選択し、【振込手数料マスタ登録/変更/参照】を押下する。
- 3. 振込手数料の選択にて【先方負担振込手数料】を選択し、【実行】を押下する。

| メイン       | 29          | <b>契約先認証情報変更</b> | ご契約先管理情報変更       |       |                    |  |
|-----------|-------------|------------------|------------------|-------|--------------------|--|
| 利用者情報登録/3 | 変更 ▶ 契約口座情  | 報変更 ▶ ファイル伝送     | 契約情報変更/参照 → ご契約分 | 限度額変更 | ▼ 振込手数料マスタ登録/変更/参照 |  |
| 振込手       | 数料マス        | タ選択              |                  |       |                    |  |
| 振込手       | F数料の選択      | <b>0</b> 5       |                  |       |                    |  |
| () 登録、 変  | 『更、参照する手数料を | 選択してください。        |                  |       |                    |  |
| 選択        |             |                  | 手数料              |       |                    |  |
| •         | 当方負担振込手数料   |                  |                  |       |                    |  |
| ٠         | 先方負担振込手数料   |                  |                  |       |                    |  |
|           |             |                  | 実行、              |       |                    |  |

4. 【個別手数料変更】を押下する。

| P-007412.27                                                                         | 当方費担手数料 信别手数料使用            |                                                         |                                         |                |      |  |
|-------------------------------------------------------------------------------------|----------------------------|---------------------------------------------------------|-----------------------------------------|----------------|------|--|
|                                                                                     |                            |                                                         | 振込手数料                                   |                |      |  |
| 基準全額                                                                                | 同庫<br>同支店内                 | 同應<br>他支店内                                              | 他金融編開<br>向け電信扱                          | 他金融編開<br>向け文書扱 | 提調先1 |  |
| 10,000 円末局                                                                          | ¥333                       | ¥333                                                    | ¥333                                    | ¥333           | ¥3   |  |
| 10,000 円以上                                                                          | 8444                       | ¥444                                                    | ¥444                                    | 8444           | 84   |  |
| 志込手数料の変更   個別手数料の適用と変更   個別手数料に変更する場合は、「低別手数料()                                     | 変更」ボタンを押して、                | 次派面にて登録して<br>個別手数料変更                                    | <fet.< th=""><th></th><th></th></fet.<> |                |      |  |
| 最込手数料の変更 ②   個別手数料の適用と変更   個別手数料に変更する場合は、「低別手数料   標準手数料に変更する場合は、ご契約先確認              | 変更」ボタンを押して、<br>創造番号を入力し、「様 | 次憲圏にて登録して<br>個別手数料変更<br>準手数料使用」ポク:                      | ください。                                   |                |      |  |
| 最込手数料の変更 ②   個別手数料の適用と変更   個別手数料に変更する場合は、「低別手数料   標準手数料に変更する場合は、ご契約先確認   ご契約先確認問題番号 | g更」ボタンを押して、                | 次憲面にて登録して・<br>個 <b>別手数料変更</b><br><sup>1単手数料使用」ポタ:</sup> | ください。                                   |                |      |  |

5. 【基準金額】及び【振込手数料】の該当箇所を入力し、ご契約先確認暗証番号を入力のうえ 【マスタ登録】を押下する。

| 個別振込手数料マスタ             | 登録/変更                                                                                                    |         |
|------------------------|----------------------------------------------------------------------------------------------------|---------|
| 手数料計算方法の選択 😨           |                                                                                                    |         |
| 手数料計算方法選択              | ●据置型 未満手数料加算型 以上手数料加算型                                                                                                    |         |
| 先方負担手数料と基準金            | 額の入力 🛛                                                                                                    |         |
| ● 重要は、数学の時で入力してください。   | 振込手数料 (差引金額)                                                                                                    |         |
| 基準金額                   | 同庫         同庫         他金融強制         他金融強制         提携先1         提携先2         提携先3                                                                                                    |         |
| 円未満                    |                                                                                                    |         |
| 円~ 円未満                 |                                                                                                    |         |
|                        |                                                                                                    |         |
| 円未満                    | ▲ ▲ ▲ ▲ ▲ ▲ ▲ ▲ ▲ ▲ ▲ ▲ ▲ ▲ ▲ ▲ ▲ ▲ ▲ ▲ ▲ ▲ ▲ → ▲ ▲ → ▲ → ▲ → → | 他金融機関   |
| <b>50,000</b> 円き       | 未満 ┃ □ □ □ □ □ □ □ □ □ □ □ □ □ □ □ □ □ □                                                                                                    | 向け文書扱   |
| 50,000円~(空白) 円         | 未満 ↓ ↓ ↓ ↓ ↓ ↓ ↓ ↓ ↓ ↓ ↓ ↓ ↓ ↓ ↓ ↓ ↓ ↓ ↓                                                                                                    | 275     |
| を入力。                   | 50,000円~ (空白) 円未満 $275$                                                                                                    |         |
| 」ご契約先確認暗証番号の           | 入力② を入力し、 内のその他の欄につい                                                                                                    | てはりを入力。 |
| 以上の内容を確認のうえ、こ契約先確認増延備号 | と入力し、「マスダ登録」ボタンを押してくたさい。                                                                                                    |         |
| ご契約先確認暗証器号 必須          |                                                                                                    |         |
|                        | クリア マスタ登録 →                                                                                                    |         |
|                        | 2020/10/01 11:00:00 時点                                                                                                    |         |

6. 【参照終了】を押下し、設定を完了する。

| 手数料区分 当方負担手数料 徑別手数料使用                                                                                                    |                                 |                                                  |                |                |      |  |  |
|----------------------------------------------------------------------------------------------------|---------------------------------|--------------------------------------------------|----------------|----------------|------|--|--|
|                                                                                                    |                                 | 振込手数料                                            |                |                |      |  |  |
| 基準全額                                                                                                    | 同庫<br>同支店内                      | 同應<br>他支店内                                       | 他金融編開<br>向け電信扱 | 他金融機関<br>向け文書扱 | 提調先1 |  |  |
| 10,000 円未満                                                                                                    | ¥333                            | ¥333                                             | ¥333           | ¥333           | ¥3   |  |  |
| 10,000 円以上                                                                                                    | ¥444                            | ¥444                                             | 8444           | 8444           | 84   |  |  |
| <b> 最込手数料の変更 </b> 個別手数料の適用と変更   個別手数料に変更する場合は、「低別手数料                                                                                                    | 変更」ボタンを押して、                     | 次画面にて登録してく<br>個別手数料変更                            | <ださい。          |                |      |  |  |
| 最込手数料の変更 ②   個別手数料の適用と変更   個別手数料に変更する場合は、「低別手数料   標準手数料の適用                                                                                                    | 変更」ボタンを押して、                     | 次画画にて登録してく<br>個別手数料変更                            | <ださい。          |                |      |  |  |
| 広込手数料の変更 ②   個別手数料の適用と変更   個別手数料に変更する場合は、「低別手数料   標準手数料に変更する場合は、ご契約先確認   ご契約先確認電理器                                                                                                    | 変更」ボタンを押して、<br>「<br>地証番号を入力し、「創 | 次画面にて登録して・<br>個別手数料変更<br><sup>算事</sup> 手数料使用」ポタ: | <ださい。<br>      |                |      |  |  |
| <ul> <li>         伝込手数料の変更         <ul> <li>             個別手数料の適用と変更             </li> <li>             健別手数料に変更する場合は、「低別手数料         </li> </ul> </li> <li>             ඥ準手数料に変更する場合は、ご契約先確認問題選問         </li> </ul> | 変更」ボタンを押して、<br>地証番号を入力し、「st     | 次憲面にて登録してく<br>個別手数料変更<br>単手数料使用」ポタ:              | ください。          |                |      |  |  |

 資金移動を行った際に、先方負担手数料を設定した、他金融機関向けの資金移動先に対する 同手数料が設定した手数料金額となっていれば、変更完了となります。

| j  | t金移動確認                           |                |          |         |      |             |             |            |  |  |
|----|----------------------------------|----------------|----------|---------|------|-------------|-------------|------------|--|--|
| 1  | 支払元口座                            |                |          |         |      |             |             |            |  |  |
|    | 88                               | 1818           | 88       | 口座番号    |      |             | 口座名義人       |            |  |  |
|    | しんきん支店                           |                | 03       | 000000  | ı    | 5042533955* |             |            |  |  |
|    |                                  |                |          |         |      |             |             |            |  |  |
|    |                                  |                |          |         |      |             |             |            |  |  |
|    | 全动福期支店名                          |                | 相目       | 口座番号    | 口座番号 |             | 口座名義人       | 織別         |  |  |
|    | しんさん会事<br>しんさん支店                 |                | 88       | 1000001 | l    | 504068970   |             | 振込<br>都度指定 |  |  |
|    | 支払金額                             |                |          | ¥1,000  | EC   | 21時間        |             |            |  |  |
|    | 先方負担手款料                          |                |          | *0      | 籔    | 这级赋人        | 50405395*   |            |  |  |
|    | 資金移動全額                           |                |          | ¥1,000  | 2    | X>NM        |             |            |  |  |
|    | 資金移動手数料                          |                |          | ¥110    | Ŕ    | 全移動指定日      | 2020年10月02日 |            |  |  |
|    | 合計支払金額                           |                |          | ¥1,110  | Ŗ    | 全移動予定日      | 2020年10月02日 |            |  |  |
|    | <ol> <li>ご依頼の資金移動は10月</li> </ol> | 02日のお助扱いとなります。 |          |         |      |             |             |            |  |  |
| I. | ワンタイムパ                           | スワードの入力        | <b>0</b> |         |      |             |             |            |  |  |
|    | 以上の内容を確認のうえ、「                    | フンタイムパスワードを入力  | し、「送信」;  | ボタンを押して | :<だ  | さい。         |             |            |  |  |
|    | ワンタイムパスワード                       | が漢             |          |         |      |             |             |            |  |  |
|    | 送偏 >                             |                |          |         |      |             |             |            |  |  |

以 上